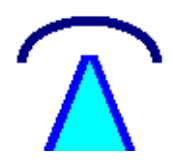

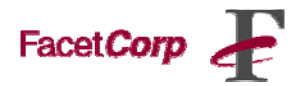

## Installing FacetPhone User Interface on Mac OS X Updated: 04-08-2009

## FacetPhone User Interface:

System Requirements:

- Operating system: Mac OS X
- Minimum of 45 MB of disk space
- Minimum of 512 MB RAM

Where do I get additional help with the FacetPhone Graphical User Interface? FacetPhone Graphical User Interface is supported by FacetCorp Helpdesk. Please contact FacetCorp Support if you have any questions or trouble with the installation at +1-972-985-9901, or support@facetcorp.com.

## **FacetPhone Installation Instructions**

- 1. Before installing the FacetPhone User Interface for Mac OS X or later, please close all other running programs.
- 2. To install the FacetPhone graphical user interface, click on the icon named "FacetPhoneMAC-OSX" to start the installation.

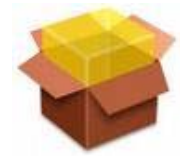

3. The following window will pop up, click on the "Continue" button to allow the installation.

| This package contains a program that<br>determines if the software can be<br>installed. Are you sure you want to<br>continue?               |
|----------------------------------------------------------------------------------------------------|
| If you're not sure about the source of this package,<br>click Cancel to prevent it from running the program<br>and installing the software. |
| Cancel                                                                                                    |

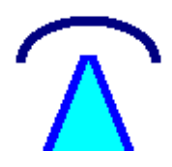

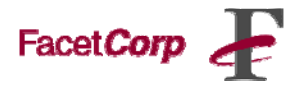

4. The installer will begin unzipping which may take a short while. When it is finished, you will see the following screen. Click "Continue".

|                    | Welcome to the FacetPhone-MAC-OSX Installer                                                                                                 |
|--------------------|----------------------------------------------------------------------------------------------------|
| Introduction       | Welcome to the Mac OS X Installer. You will be guided through the steps<br>necessary to install FacetPhone Graphical User Interface (FPGUI) |
| License            | User Interface: Version 5.0 Build 612                                                                                                    |
| Destination Select | Server: Version 5.0 Build 612<br>FacetCorp: www.facetcorp.com                                                                               |
| Installation Type  | For FacetPhone software updates and documentation, check your                                                                               |
| Installation       | FacetPhone server URL: http://xxx.xxx.xxx/facetphone                                                                                        |
| Summary            |                                                                                                    |
|                    |                                                                                                    |
|                    | Go Back Continue                                                                                                    |

5. The "License" install window will appear. Click on the "Continue" button.

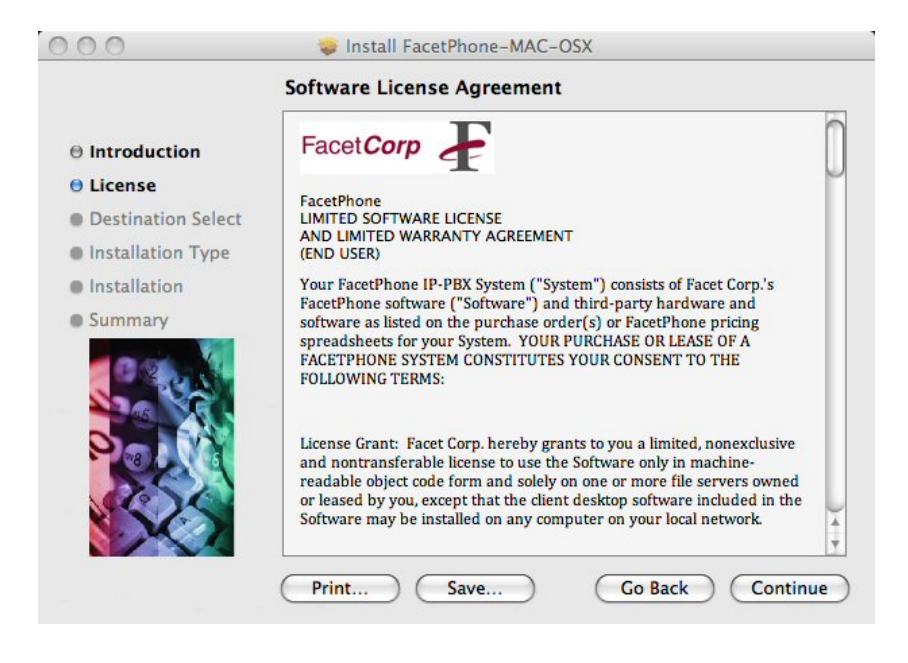

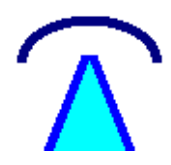

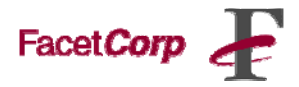

6. To continue installing the FacetPhone User Interface software you must Agree to the terms of the software license agreement. Click agree to continue or click Disagree to cancel the installation and quit the Installer.

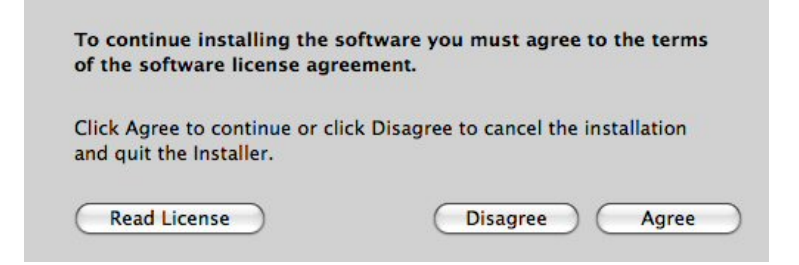

7. The next window displays the "Destination Select" options. Click on the drive, and click "Continue".

| Introduction       | Select the volume where you want to install the<br>FacetPhone-MAC-OSX software. |
|--------------------|---------------------------------------------------------------------------------|
| 🖯 License          |                                                                                 |
| Destination Select |                                                                                 |
| Installation Type  |                                                                                 |
| Installation       | Macintosh HD                                                                    |
| Summary            | 149 GB total                                                                    |
| 0905               | Installing this software requires no additional space.                          |
|                    | You have chosen to install this software on the volume<br>"Macintosh HD".       |

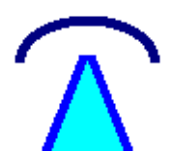

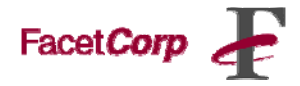

8. The next window displays the "Installation Type" options. Click on "Install" button to install the program.

| Standard Install on "Macintosh HD"                                                                       |                                                                                                 |
|----------------------------------------------------------------------------------------------------|-------------------------------------------------------------------------------------------------|
| <ul> <li>Introduction</li> <li>License</li> <li>Destination Select</li> <li>Installation Type</li> </ul> | Click Install to perform a standard installation of this software on the volume "Macintosh HD". |
| <ul> <li>Installation</li> <li>Summary</li> </ul>                                                        |                                                                                                 |
|                                                                                                    | Change Install Location                                                                         |

9. The installer will prompt you to login as the local computer administrator account. In most cases, leave the Name field as is, and type in your admin password.

|           |              | Authenticate                         |
|-----------|--------------|--------------------------------------|
|           | Installer re | equires that you type your password. |
|           | Name:        | ethomas                              |
|           | Password:    | *****                                |
| ▶ Details |              |                                      |
| ?         |              | Cancel OK                            |

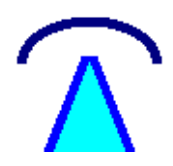

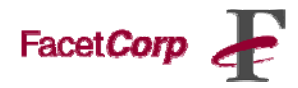

10. The program will take a few minutes to install.

| 000                                                                                                    | 🕪 Install FacetPhone-MAC-OSX                  |
|----------------------------------------------------------------------------------------------------|-----------------------------------------------|
|                                                                                                    | Installing FacetPhone-MAC-OSX                 |
| <ul> <li>Introduction</li> <li>License</li> <li>Destination Select</li> <li>Installation Type</li> <li>Installation</li> <li>Summary</li> </ul> | Preparing the Disk<br>Preparing Target Volume |
|                                                                                                    | Go Back Continue                              |

11. When the installation is finished, you should see the message, "Install Succeeded."

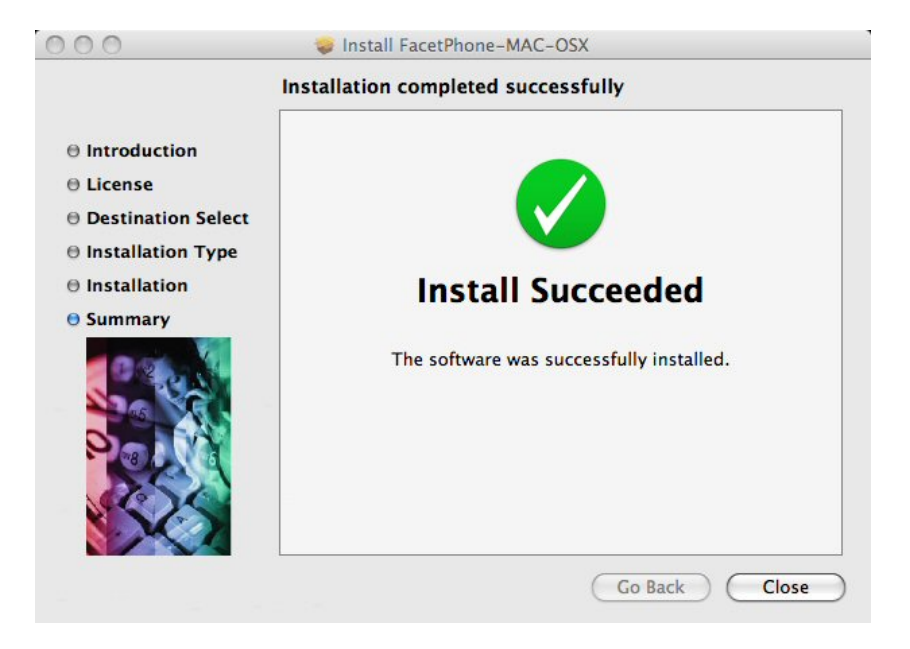

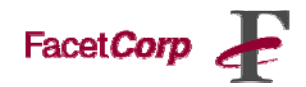

## Launching the FacetPhone User Interface

Launching the FacetPhone User Interface:

12. The Dock in Mac OS X is a great FacetPhone launcher. Here you will learn how to drag-and-drop the FacetPhone User Interface folder onto the built-in Stack in Mac OS X Leopard.

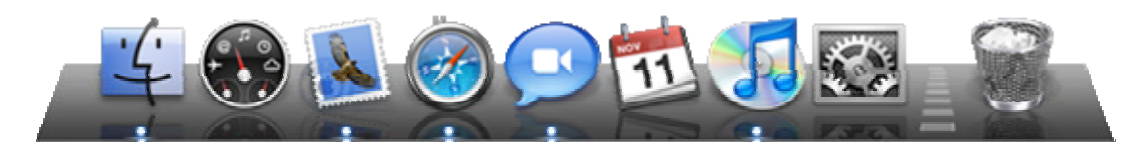

13. Go to your "Application" folder in your finder menu, and click on the FacetCorp folder, as seen below:

Click Go Click Application Click Application Folder Click Facetcorp

| Go Window Help                             |                                        |                                                                                                    | Com. |
|--------------------------------------------|----------------------------------------|----------------------------------------------------------------------------------------------------|------|
| Back #                                     | [ 000                                  | E FacetPhone                                                                                                    |      |
| Forward #<br>Enclosing Folder #            | Applications                           | 2 items, 84.14 GB available                                                                                     | •    |
| ■ Computer 企業<br>登 Home 企業<br>■ Desktop 企業 | C dl H<br>H C Library D System         | <ul> <li>DivX Converter</li> <li>DivX Player</li> <li>DvX Player</li> <li>DvD Player</li> <li>Exposé</li> </ul> |      |
| e iDisk                                    | Users                                  | Firefox                                                                                                    |      |
| 🔥 Applications 🔂 🕯                         | A                                      | Flip4Mac                                                                                                    | - 11 |
| 🗙 Utilities 🛛 🗘 ೫                          | U                                      | <pre>WB Font Book     fp_customer     F</pre>                                                                   |      |
| Recent Folders                             | •                                      | fp_launcher  Front Row                                                                                          | 11   |
| Go to Folder 쇼개<br>Connect to Server 위     | G IIIIIIIIIIIIIIIIIIIIIIIIIIIIIIIIIIII | GarageBand                                                                                                    |      |

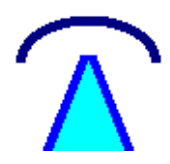

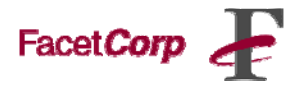

14. Now, drag and drop the FacetPhone folder to the Dock in the position you would like your Launcher, and release the mouse to fix the FacetPhone Launcher into your desired position.

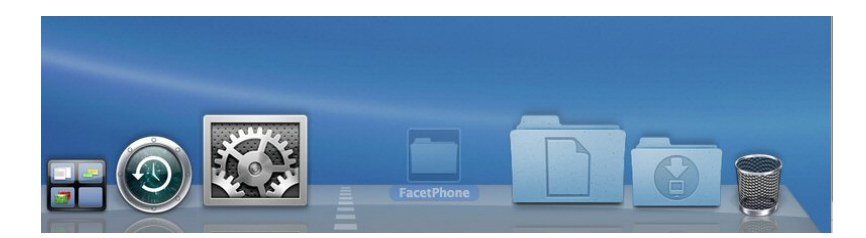

15. To use the FacetPhone Launcher, single-click FacetPhone icon.

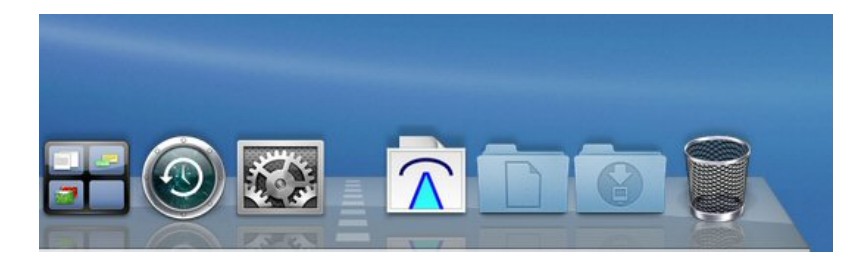

16. After single clicking the FacetPhone icon the user interface files will pop up. The example window shows a FacetPhone launcher folder with a custom icon for the FacetPhone application.

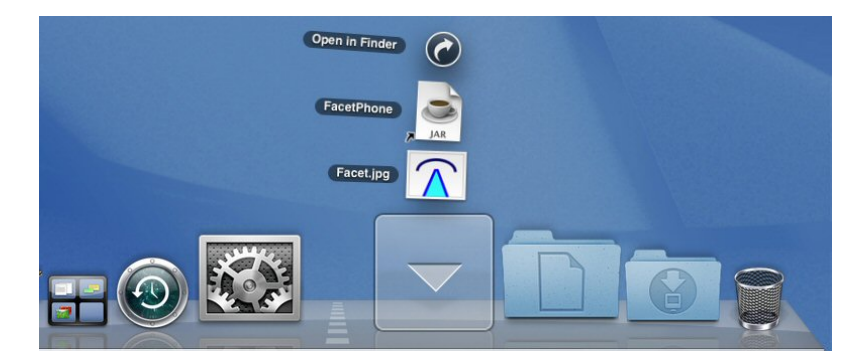

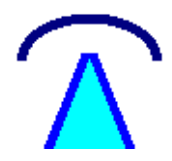

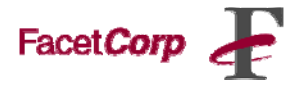

17. After launching the FacetPhone User Interface you will be presented with the "Connection Configuration" window. Fill in the following information as provided by your Network Administrator:

URL Address: <u>http://xxx.xxx.xxx/facetphone</u> Click OK Click Connect Enter your login credentials

| FacetPhone: LoggedOut                              |           |  |
|----------------------------------------------------|-----------|--|
| Disconnected Help                                  |           |  |
| Main V                                             | oice Mail |  |
| 🤗 🔿 🔿 Connection Configuration                     |           |  |
| Server URL (e.g. http://fp.local.com/facetphone/): |           |  |
|                                                    |           |  |
| Server port: 65                                    | 00        |  |
| Backup server URL:                                 |           |  |
|                                                    |           |  |
| Backup server port: 65                             | 00        |  |
| UDP dialing port: 65                               | 03        |  |
| UDP TSP response port: 65                          | 01        |  |
| UDP CID response port: 65                          | 02        |  |
| Keep-alive minutes -1                              |           |  |
| Default user:                                      | omas      |  |
| Default location profile:                          |           |  |
| Default location profile: office-MAC OSX           |           |  |
| Login automatically next time                      |           |  |
| PIN for auto login:                                |           |  |
| ОК                                                 | Cancel    |  |
|                                                    |           |  |
|                                                    | //        |  |